# Content 54M

| Part 1: | Introduction                          |
|---------|---------------------------------------|
| 1.1     | About 54M Wireless Router1            |
| 1.2     | Package contents1                     |
| 1.3     | Features1                             |
| Part 2: | Hardware Installation                 |
| 2.1     | Panel Layout2                         |
| 2.1.1   | The Front Panel2                      |
| 2.1.2   | The Rear Panel2                       |
| 2.2     | The System Requirement3               |
| 2.3     | Installation Environment Requirement3 |
| 2.4     | Connection to Router                  |
| Part 3: | Quick Installation Guide4             |
| 3.1     | TCP/IP Configuration4                 |
| 3.2     | Quick Setup Wizard5                   |
| 3.3     | Operation mode11                      |
| Part 4: | Configuration Guide                   |
| 4.1     | Wireless Setting12                    |
| 4.2     | Wireless Basic settings12             |
| 4.2.1   | Wireless Advanced Settings13          |
| 4.2.2   | Wireless security setup13             |
| 4.2.3   | Wireless Access Control14             |
| 4.2.4   | WDS Settings15                        |
| 4.2.5   | Wireless Site Survey15                |
| 4.2.6   | WPS Setting15                         |

| 4.3 TCP/IP settings        | 16  |
|----------------------------|-----|
| 4.3.1 LAN Interface        | 16  |
| 4.3.2 WAN Interface        | 17  |
| 4.4                        |     |
| Firewall                   | 18  |
| 4.4.1 Port                 |     |
| Filtering1                 | 8   |
| 4.4.2 IP                   |     |
| Filtering                  | .19 |
| 4.4.3 MAC Filtering        | 19  |
| 4.4.4 Port Forwarding      | 19  |
| 4.4.5 URL Filtering        | 20  |
| 4.4.6 DMZ                  | 20  |
| 4.4.7 AntiARP Cheating     | 21  |
| 4.5 Management             | 21  |
| 4.5.1 Status               | 21  |
| 4.5.2 Statistics           |     |
| 4.5.3 DDNS                 |     |
| 4.5.4 QOS                  | 23  |
| 4.5.5 Time Zone Setting    | 23  |
| 4.5.6 Denial of Service    | 24  |
| 4.5.7 Log                  | 25  |
| 4.5.8 Upgrade Firmware     | 25  |
| 4.5.9 Save/Reload settings | 25  |
| 4.6.0 Password setup       | 26  |

# Part 1: Introduction

Thank you for purchasing 54M Wireless Broadband Router. This user guide will assist you with the installation procedure.

#### 1.1 About the 54M Wireless Router

54M Wireless Router is a hybrid design product which combines Ethernet technology and wireless access into a single stand-alone unit. The device allows you take advantages of both mobility and fast connection. All PCs whenever on wireless LAN or Ethernet LAN can share files, printers and other network resource. Moreover, all users can share single account of Internet access by having this device connect to a DSL/Cable modem.

#### 1. Ethernet / Fast Ethernet

Ethernet is the most widely-used network access method, especially in a Local Area Network (LAN) and is defined by the IEEE as the 802.3 standard. Normally, Ethernet is a shared media LAN. All stations on the segment share the total bandwidth, which could be 10 Mbps (Ethernet), 100 Mbps (Fast Ethernet). With a switched Ethernet, each sender and receiver has the full bandwidth. Fast Ethernet is defined by the IEEE 802.3u standard, a high-speed version of Ethernet with 100 Mbps transmission rate.

#### 2. Wireless LAN

Wireless Local Area Network systems (WLAN) transmit and receive data through the air by using radio frequency (RF). This offers some advantages like mobility, ease of installation, and scalability over traditional wired systems.

#### Mobility:

WLAN combine data connectivity with user mobility. This provides users with access to network anywhere in their organization. For example, users can roam from a conference room to their office without being disconnected from the LAN. This is impossible with wired networks.

#### 1.2 Package contents

After carefully unpacking the shipping carton, check the contents listed below.

- 54M Wireless Broadband Router **.**
- **.** A power adapter
- 4 54M Wireless Broadband Router User Manual

If any of the listed contents are damaged or missing, please contact the retailer from whom you purchased the 54M Wireless Router for assistance.

#### 1.3 Features

The 54M Wireless Router has the following features that make it excellent for network connections.

- Complies with IEEE802.11g, IEEE802.11b, IEEE802.3, IEEE802.3u standards 4
- 1 10/100M Auto-Negotiation WAN RJ45 port, 4 10/100M Auto-Negotiation LAN RJ45 ports +
- 4 Supports Auto MDI/MDIX
- Supports Wireless Roaming, can move among different AP and no break
- Supports 54/48/36/24/18/12/9/6/11/5.5/3/2/1Mbps wireless LAN data transfer rates
- Provides 64/128 bit WEP encryption security
- Supports wireless Relay/Bridging/WDS/WDS+AP mode
- Provides WPA and WPA2 authentication and TKIP/AES encryption security
- Provides wireless LAN ACL (Access Control List) filtering
- Built-in NAT and DHCP server supporting static IP address distributing
- Supports Virtual Server, Special Application, and DMZ host
- Built-in firewall supporting IP address filtering, Domain Name filtering, and MAC address filtering
- Supports TCP/IP, PPPoE, DHCP, ICMP, NAT

- Supports UPnP, Dynamic DNS, Static Routing,
- Supports Flow Statistics
- Supports ICMP-FLOOD, UDP-FLOOD, TCP-SYN-FLOOD filter
- Supports firmware upgrade
- Supports Remote and Web management

# **Part 2: Hardware Installation**

# 2.1 Panel Layout

2.1.1 The Front Panel

The front panel of the 54M Wireless Router consists of several LED indicators, which is designed to indicate connections. The table describes the LED on the front panel of the router.

|  | POWER WLAN | WAN | LAN4 | LAN3 | LAN2 | LANT |
|--|------------|-----|------|------|------|------|
|  |            |     |      |      |      |      |
|  |            |     |      |      |      |      |

| Name        | Action   | Description                                                |
|-------------|----------|------------------------------------------------------------|
| Power       | OFF      | No Power                                                   |
|             | ON       | Power on                                                   |
|             | ON       | The router is starting                                     |
| WAN         | Flashing | The router is working properly                             |
|             | OFF      | The router has a hardware error                            |
| WLAN        | OFF      | The Wireless Radio function is disabled                    |
|             | Flashing | The Wireless Radio function is enabled                     |
|             | OFF      | There is no device linked to the corresponding port        |
| I AN1/2/3/4 | ON       | There is a device linked to the corresponding port         |
| 2,          | Flashing | There is an active device linked to the corresponding port |

# 2.1.2 The Rear Panel

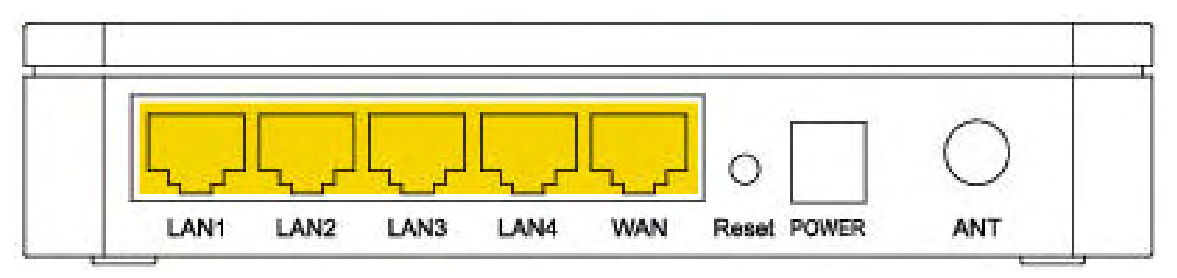

| Antenna interface | Omini Antenna with SMA connector                                       |
|-------------------|------------------------------------------------------------------------|
| Power             | Plug the power jack. Note: Please use the random spin-off of power, if |
| (Power Play Hole) | the use does not match the power supply, may result in damage to the   |
|                   | router.                                                                |
| Reset             | Factory Default Reset button                                           |
| WAN               | WAN port (RJ-45). Connect xDSL Modem / Cable Modem or Ethernet         |

| LAN 1/2/3/4 | RJ-45 interface. Computer and hub / switch connected through these |
|-------------|--------------------------------------------------------------------|
|             | ports into the LAN.                                                |

#### There is a way to reset the router's factory defaults

1.Use the Factory Default Reset button: First, turn on the router's power. Second, press and hold the default reset button, until the system LED lights up(about 5 seconds). Last, release the reset button and wait for the router to reboot.

Notice: Ensure the router is powered on before it restarts completely.

#### 2.2 System Requirements

- Broadband Internet Access Service (DSL/Cable/Ethernet)
- One DSL/Cable modem that has an RJ45 connector (you do not need it if you connect the router to Ethernet)
- Each PC on the LAN needs a working Ethernet Adapter and an Ethernet cable with RJ45 connectors
- TCP/IP protocol must be installed on each PC
- Web browser, such as Microsoft Internet Explorer 5.0 or later, Netscape Navigator 6.0 or later

#### 2.3 Installation Environment Requirements

- 4 Not in direct sunlight or near a heater or heating vent
- Not cluttered or crowded. There should be at least 2 inches (5 cm) of clear space on all sides of the router
- Well ventilated (especially if it is in a closet)
- **↓** Operating temperature: 0°C~40°C
- Operating Humidity: 5%~90%RH, Non-condensing

## 2.4 Connection to Router

Before you install the router, you should connect your PC to the Internet through your broadband service successfully. If there is any problem, please contact your ISP. After that, please install the router according to the following steps. Don't forget to pull out the power plug and keep your hands dry.

- Power off your PC(s), Cable/DSL modem, and the router.
- Locate an optimum location for the router. The best place is usually near the center of the area in which your PC(s) will wirelessly connect. The place must accord with the Installation Environment Requirements.
- Adjust the direction of the antenna. Normally, upright is a good direction.
- Connect the PC(s) and each Switch/Hub on your LAN to the LAN Ports on the router.
- Connect the DSL/Cable Modem to the WAN port on the router.
- Connect the AC power adapter to the AC power socket on the router, and the other end into an electrical outlet. The router will start to work automatically.
- Power on your PC(s) and Cable/DSL modem.

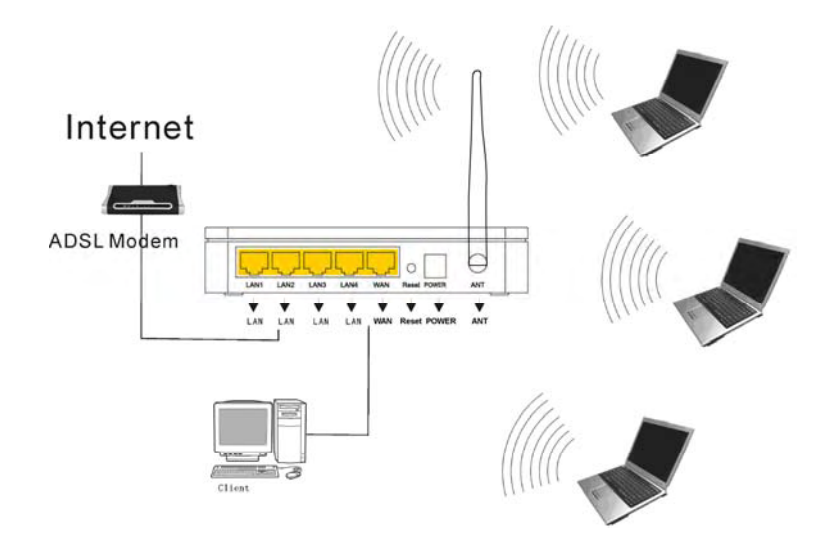

# **Part 3: Quick Installation Guide**

After connected the 54M Wireless Router with your network, you should configure it. This chapter describes how to configure the basic functions of your 54M Wireless Router. These procedures only take you a few minutes. You can access the Internet via the router immediately after successfully configured.

### **3.1 TCP/IP configuration**

The default IP address of 54Mbps Wireless Router is 192.168.1.254, and the default Subnet Mask is 255.255.255.0. These values can be seen from the LAN, which can be changed as you desired, as an example we use the default values for description in this guide.

Connect the local PCs to the LAN ports on the router. There are then two means to configure the IP address for your PCs.

#### Configure the IP address manually

1. Set up the TCP/IP Protocol for your PC(s).

2. Configure the network parameters. The IP address is 192.168.1.xxx ("xxx" is from 2 to 254), Subnet Mask is 255.255.255.0, and Gateway is 192.168.1.254(The router's default IP address)

#### Obtain an IP address automatically

1.Set up the TCP/IP Protocol in "Obtain an IP address automatically" mode on your PC(s).

2. Power off the router and PC(s). Then turn on the router, and restart the PC(s). The built-in DHCP server will assign IP addresses for the PC(s).

Now, you can run the Ping command in the **command prompt** to verify the network connection between your PC(s) and the router.

Open a command prompt, and type ping **192.168.1.254**, then press Enter.

```
Pinging 192.168.1.254 with 32 bytes of data:

Reply from 192.168.1.254 : bytes=32 time<10ms TIL=64

Reply from 192.168.1.254 : bytes=32 time<10ms TIL=64

Reply from 192.168.1.254 : bytes=32 time<10ms TIL=64

Reply from 192.168.1.254 : bytes=32 time<10ms TIL=64

Ping statistics for 192.168.1. 254

Packets: Sent = 4, Received = 4, Lost = 0 (0% loss)

Approximate round trip times in milli-seconds:

Minimum = 0ms, Maximum = 0ms, Average = 0ms
```

If the result displayed is similar to that shown in the top of figure, the connection between your PC and the router has been established.

```
Pinging 192.168.1.254 with 32 bytes of data:
Request timed out.
Request timed out.
Bequest timed out.
Bequest timed out.
Ping statistics for 192.168.1.254
Packets: Sent = 4, Received = 0, Lost = 4 (100% loss),
Approximate round trip times in milli-seconds:
Minimum = 2ms, Maximum = 2ms, Average = 2ms
```

If the result displayed is similar to that shown in the top of figure, it means that your PC has not connected to the router. Please check it following these steps:

1. Is the connection between your PC and the router correct?

**Notice**: The 1/2/3/4 LEDs of LAN port on the router and LEDs on your PC's adapter should be light on.

#### 2.Is the TCP/IP configuration for your PC correct?

**Notice**: If the router's IP address is 192.168.1.254, your PC's IP address must be within the range of 192.168.1.2 ~ 192.168.1.253, the gateway must be 192.168.1.254

## 3.2 Quick Setup wizard

With a Web-based (Internet Explorer or Netscape<sup>®</sup> Navigator) utility, the 54Mbps Wireless Router is easy to configure and manage. The Web-based utility can be used on any Windows, Macintosh or UNIX OS with a web browser.

Connect to the router by typing http://192.168.1.254 in the address field of web browser.

| http://192.168.1. | 254 | ¥ |
|-------------------|-----|---|
|                   |     |   |

After a moment, a login window will appear similar to that shown in Figure. Enter **admin** for the User Name and Password, both in lower case letters. Then click the **OK** button or press the **Enter** key.

|            | 168.1.254            | ?) |
|------------|----------------------|----|
| User name: | 21                   |    |
| Password:  | Remember my password |    |

#### NOTE:

If the above screen does not prompt, it means that your web-browser has been set to a proxy. Go to Tools menu>Internet Options>Connections>LAN Settings, in the screen that appears, cancel the Using Proxy checkbox, and click OK to finish it.

If the User Name and Password are correct, you can configure the router using the web browser. Please click the Setup Wizard link on the left of the main menu and the Setup Wizard screen will appear.

#### Click Setup Wizard, the Setup Wizard will appear

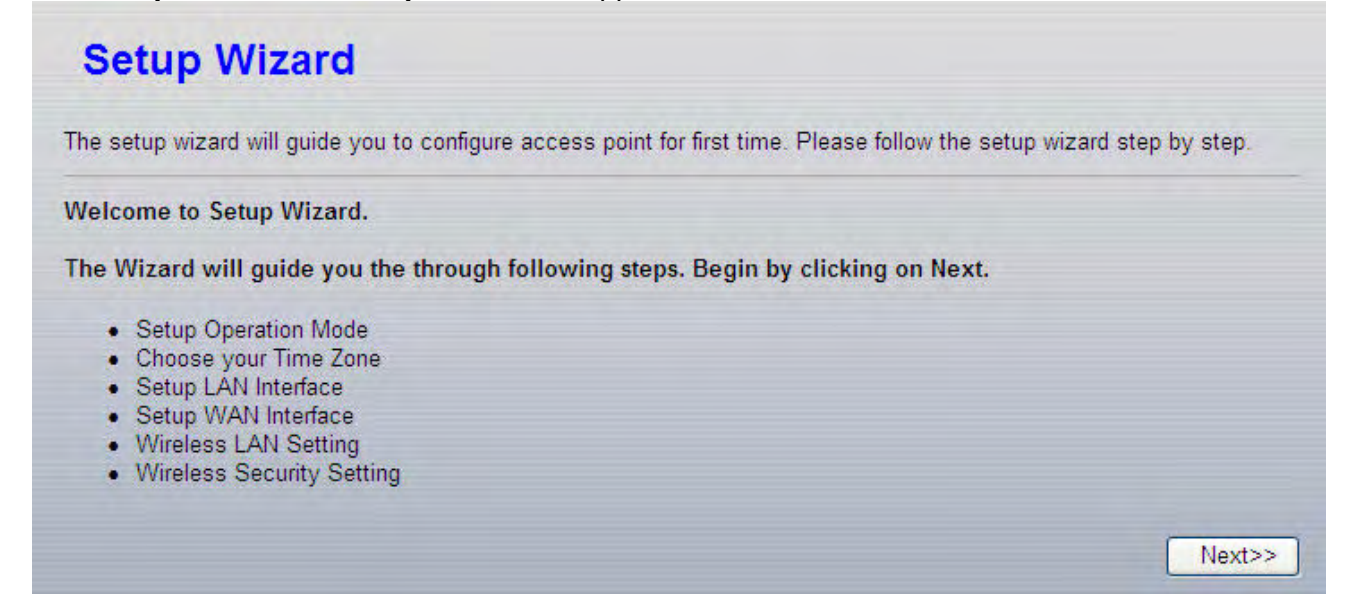

The router supports three modes: gateway, bridge, wireless ISP. You can setup different modes to LAN and WLAN interface for NAT and bridging function.

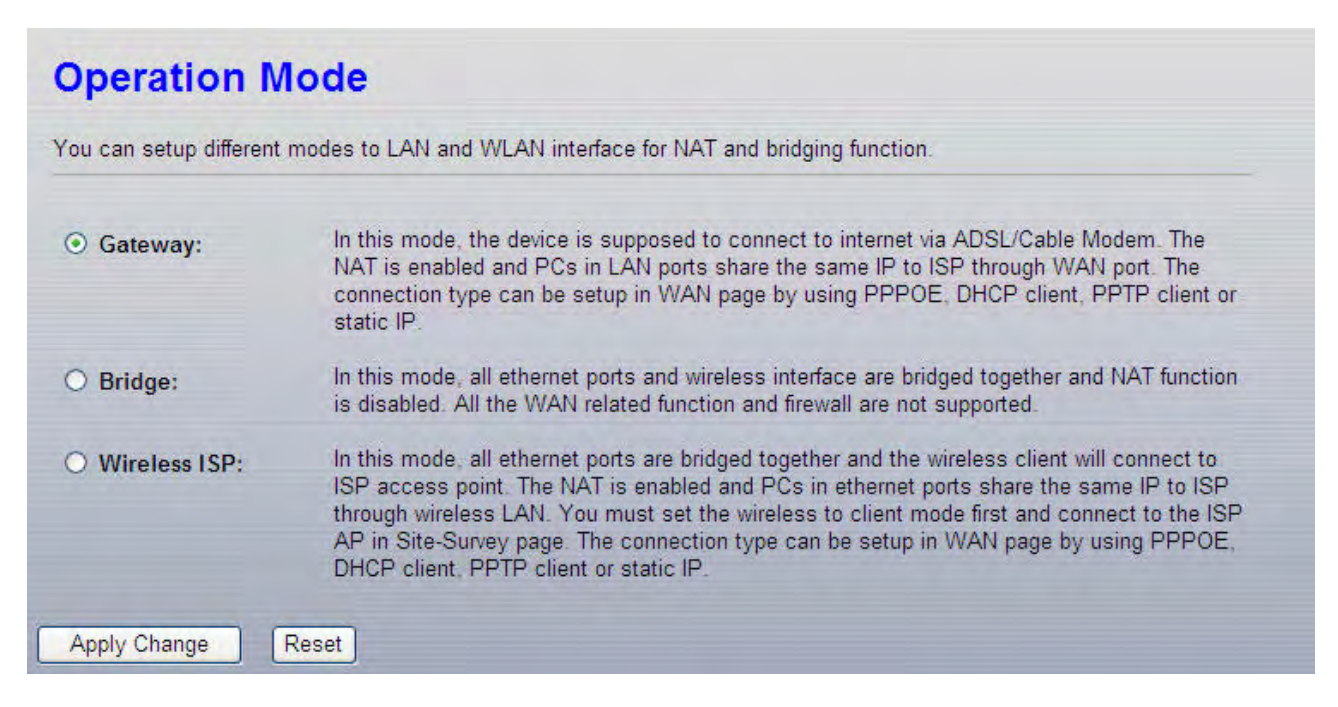

Click next, Time Zone Setting will appear. You can select the time zone what you need.

| the syster   | n time by                                               | synchroni                                                                             | izing w                                                                                                  | vith a p                                                                                                    | ublic ti                                                                                                    | me sen                                                                                                    | /er over                                                                                                    | the Interne                                                                                                    |
|--------------|---------------------------------------------------------|---------------------------------------------------------------------------------------|----------------------------------------------------------------------------------------------------|----------------------------------------------------------------------------------------------------|----------------------------------------------------------------------------------------------------|----------------------------------------------------------------------------------------------------|----------------------------------------------------------------------------------------------------|----------------------------------------------------------------------------------------------------|
|              |                                                         |                                                                                       |                                                                                                    |                                                                                                    |                                                                                                    |                                                                                                    |                                                                                                    |                                                                                                    |
| Mon 1        | Day 1                                                   | Hr                                                                                    | 0                                                                                                    | Mn                                                                                                    | 13                                                                                                    | Sec                                                                                                    | 31                                                                                                    |                                                                                                    |
| ct :         |                                                         |                                                                                       |                                                                                                    |                                                                                                    |                                                                                                    |                                                                                                    |                                                                                                    |                                                                                                    |
| Beijing, Ch  | ongqing, H                                              | long Kong                                                                             | g, Urur                                                                                                  | nqi                                                                                                    |                                                                                                    | *                                                                                                    |                                                                                                    |                                                                                                    |
| client up    | date                                                    |                                                                                       |                                                                                                    |                                                                                                    |                                                                                                    |                                                                                                    |                                                                                                    |                                                                                                    |
|              | (                                                       | 192.5                                                                                 | 41.41                                                                                                    | - North                                                                                                    | Amer                                                                                                    | ica 👻                                                                                                    |                                                                                                    |                                                                                                    |
| NTP server : |                                                         | 2                                                                                     |                                                                                                    |                                                                                                    | (Ma                                                                                                    | nual IP                                                                                                    | Setting                                                                                                    | 1                                                                                                    |
|              | the syster<br>Mon 1<br>ct :<br>Beijing, Ch<br>Client up | the system time by<br>Mon 1 Day 1<br>ct :<br>Beijing, Chongqing, F<br>P client update | the system time by synchroni<br>Mon 1 Day 1 Hr<br>ct :<br>Beijing, Chongqing, Hong Kong<br>Client update | the system time by synchronizing w<br>Mon 1 Day 1 Hr 0<br>ct :<br>Beijing, Chongqing, Hong Kong, Urur<br>Client update | the system time by synchronizing with a pu<br>Mon 1 Day 1 Hr 0 Mn<br>ct :<br>Beijing, Chongqing, Hong Kong, Urumqi<br>P client update | the system time by synchronizing with a public ti<br>Mon 1 Day 1 Hr 0 Mn 13<br>ct :<br>Beijing, Chongqing, Hong Kong, Urumqi<br>C client update<br>0 192.5.41.41 - North Amer | the system time by synchronizing with a public time serv<br>Mon 1 Day 1 Hr 0 Mn 13 Sec<br>ct :<br>Beijing, Chongqing, Hong Kong, Urumqi<br>Client update<br>0 192.5.41.41 - North America | the system time by synchronizing with a public time server over<br>Mon 1 Day 1 Hr 0 Mn 13 Sec 31<br>ct :<br>Beijing, Chongqing, Hong Kong, Urumqi<br>Client update<br>192.5.41.41 - North America |

Click **next**, **LAN Interface setup** will appear. In this page, you can set IP address, Subnet Mask. **IP Address -** Enter the IP address of your router in dotted-decimal notation (factory default: 192.168.1.254).

**Subnet Mask** -An address code that determines the size of the network. Normally use 255.255.255.0 as the subnet mask.

| This page is used to configure<br>Point. Here you may change the | the parameters for local a<br>ne setting for IP address, | rea network which connects to the LAN port of your Access<br>subnet mask, DHCP, etc |
|------------------------------------------------------------------|----------------------------------------------------------|-------------------------------------------------------------------------------------|
| IP Address:                                                      | 192.168.1.254                                            |                                                                                     |
| Subnet Mask:                                                     | 255.255.255.0                                            |                                                                                     |
| Default Gateway:                                                 | 0.0.0                                                    |                                                                                     |
| DHCP:                                                            | Server 💌                                                 |                                                                                     |
|                                                                  | 192.168.1.100                                            | - 192.168.1.200                                                                     |
| DHCP Client Range:                                               | Show Client                                              |                                                                                     |
| Domain Name:                                                     |                                                          |                                                                                     |
| 802.1d Spanning Tree:                                            | Disabled 💌                                               |                                                                                     |
| Clone MAC Address:                                               | 00000000000                                              | Copy MAC                                                                            |

Click next, WAN Interface will appear. In this page is used to configure the parameters for Internet network which connects to the WAN port of your Access Point.

**WAN Access Type:** Here you can select the access method to static IP, DHCP, PPPoE or PPTP by click the item value of WAN Access type.

User Name and Password - Enter the User Name and Password provided by your ISP. Services name: Default is blank.

# WAN Interface Setup

This page is used to configure the parameters for Internet network which connects to the WAN port of your Access Point. Here you may change the access method to static IP, DHCP, PPPoE or PPTP clieant by click the item value of WAN Access type.

| WAN Access Type: | PPPoE 💌                       |  |  |  |  |
|------------------|-------------------------------|--|--|--|--|
| User Name:       | sz26982354@163.gd             |  |  |  |  |
| Password:        | •••••                         |  |  |  |  |
| Service Name:    |                               |  |  |  |  |
| Connection Type: | Continuous Connect Disconnect |  |  |  |  |
| Idle Time:       | 5 (1-1000 minutes)            |  |  |  |  |
| MTU Size:        | 1492 (1360-1492 bytes)        |  |  |  |  |

If you choose " **DHCP Client**", the router will automatically receive the IP parameters from your ISP no need to enter any parameters.

| WAN Interface S                                                                | Setup                                                                                                    |
|--------------------------------------------------------------------------------|----------------------------------------------------------------------------------------------------|
| This page is used to configure<br>Here you may change the acce<br>Access type. | the parameters for Internet network which connects to the WAN port of your Access Point.<br>ess method to static IP, DHCP, PPPoE or PPTP clieant by click the item value of WAN |
| WAN Access Type:                                                               | DHCP Client 👻                                                                                                    |
| Host Name:                                                                     |                                                                                                    |
| MTU Size:                                                                      | 1492 (1400-1492 bytes)                                                                                                    |

If you Choose "PPTP", the Static IP settings page will appear, shown in the figure.

# WAN Interface Setup

This page is used to configure the parameters for Internet network which connects to the WAN port of your Access Point. Here you may change the access method to static IP, DHCP, PPPoE or PPTP clieant by click the item value of WAN Access type.

| WAN Access Type:   | PPTP 💌                 |
|--------------------|------------------------|
| IP Address:        | 172.1.1.2              |
| Subnet Mask:       | 255.255.255.0          |
| Server IP Address: | 172.1.1.1              |
| User Name:         |                        |
| Password:          |                        |
| MTU Size:          | 1460 (1400-1460 bytes) |

You can get IP Address Subnet Mask, server IP Address, User Name and Password from your ISP If you Choose "**Static IP**", the Static IP settings page will appear, showed in figure.

| WAN Interface                                                               | Setup                                                                                                    |
|-----------------------------------------------------------------------------|----------------------------------------------------------------------------------------------------|
| This page is used to configur<br>Here you may change the ac<br>Access type. | e the parameters for Internet network which connects to the WAN port of your Access Point.<br>cess method to static IP, DHCP, PPPoE or PPTP clieant by click the item value of WAN |
| WAN Access Type:                                                            | Static IP                                                                                                    |
| IP Address:                                                                 | 172.1.1.1                                                                                                    |
| Subnet Mask:                                                                | 255.255.255.0                                                                                                    |
| Default Gateway:                                                            | 172.1.1.254                                                                                                    |
| MTU Size:                                                                   | 1500 (1400-1500 bytes)                                                                                                    |

Note: The IP parameters should have been provided by your ISP.

**IP Address -** This is the WAN IP address as seen by external users on the Internet (including your ISP). Enter the IP address into the field.

**Subnet Mask** - The Subnet Mask is used for the WAN IP address, it is usually 255.255.255.0

Default Gateway - Enter the gateway into the box if required.

**DNS -** Enter the DNS Server IP address into the boxes if required. Click next, wireless basic setting will appear.

## [This page is used to configure these parameters]

**Band** - Indicates the current mode (2.4GHz(G)-54Mbps (802.11g), 2.4GHz(B)11Mbps (802.11b)). 2.4GHz(G+B), which allows both 802.11g and 802.11b wireless stations to connect to the router.

Mode- Default is AP, you can select Client, WDS, AP+WDS

**Network Type**- Default is Infrastructure, when mode is client, Network Type may be AD-HOC **SSID** - Enter a value of up to 32 characters. The same name (SSID) must be signed to all wireless devices in your network. The default SSID is ZIONCOM, but it is recommended strongly that you change your networks name (SSID) to a different value. This value is case-sensitive.

**Channel** – From 1 to 13. This field determines which operating frequency will be used. It is not necessary to change the wireless channel unless you notice interference problems with another nearby access point.

| This page is used to config<br>you may change wireless | ure the parameters for wireless LAN clients which may connect to your Access Point.<br>ncryption settings as well as wireless network parameters. | Here |
|--------------------------------------------------------|----------------------------------------------------------------------------------------------------|------|
| Disable Wireless LA                                    | N Interface                                                                                                    |      |
| Band:                                                  | 2.4 GHz (B+G)                                                                                                    |      |
| Mode:                                                  | AP 👻                                                                                                    |      |
| Network Type:                                          | Infrastructure V                                                                                                    |      |
| SSID:                                                  | ZIONCOM                                                                                                    |      |
| Channel Number:                                        | 11 💌                                                                                                    |      |
| Associated Clients:                                    | Show Active Clients                                                                                                    |      |
| Enable Mac Clone                                       | Single Ethernet Client)                                                                                                    |      |
| Enable Universal F                                     | epeater Mode (Acting as AP and client simultaneously)                                                                                             |      |
| SSID of Extended<br>Interface:                         |                                                                                                    |      |

Click next, Wireless Security Setup will appear. This page allow you setup the security. You can select None WEP WPA(TKIP),WPA2(AES),WPA2 Mixed.

| This page allows you setup the wirele<br>unauthorized access to your wireless | ess security. Turn on WEP or WPA by using Encryption Keys could prevent any<br>network. |
|-------------------------------------------------------------------------------|-----------------------------------------------------------------------------------------|
| Encryption: None                                                              | Set WEP Key                                                                             |
| Use 802.1 None                                                                | WEP 64bits WEP 128bits                                                                  |
| WPA Authen WPA                                                                | Enterprise (RADIUS) Personal (Pre-Shared Key)                                           |
| WPA2 Mixed                                                                    |                                                                                         |
| WPA2 Cipher Suite:                                                            |                                                                                         |
| Pre-Shared Key Format:                                                        | Passphrase                                                                              |
| Pre-Shared Key:                                                               |                                                                                         |

Click" finished", you will find the page show set succeeded. Notice: If you change the parameters of wireless, the router will reboot automatically.

# 3.3 Operation mode

| ou can setup different | modes to LAN and WLAN interface for NAT and bridging function.                                                                                                    |
|------------------------|----------------------------------------------------------------------------------------------------|
| ⊙ Gateway:             | In this mode, the device is supposed to connect to internet via ADSL/Cable Modem. The NAT is enabled and PCs in LAN ports share the same IP to ISP through WAN port. The connection type can be setup in WAN page by using PPPOE, DHCP client, PPTP client or static IP.                                                                                                    |
| O Bridge:              | In this mode, all ethernet ports and wireless interface are bridged together and NAT function<br>is disabled. All the WAN related function and firewall are not supported.                                                                                                    |
| O Wireless ISP:        | In this mode, all ethernet ports are bridged together and the wireless client will connect to ISP access point. The NAT is enabled and PCs in ethernet ports share the same IP to ISP through wireless LAN. You must set the wireless to client mode first and connect to the ISP AP in Site-Survey page. The connection type can be setup in WAN page by using PPPOE, DHCP client, PPTP client or static IP. |

**Gateway:** (default) In this mode, the device is supposed to connect to internet via ADSL/Cable Modem. The NAT is enabled and PCs in LAN ports share the same IP to ISP through WAN port. The connection type can be setup in WAN page by using PPPOE, DHCP client, PPTP client or static IP. **Bridge:** In this mode, all Ethernet ports and wireless interface are bridged together and NAT function is disabled. All the WAN related function and firewall are not supported.

**Wireless ISP:** In this mode, all Ethernet ports are bridged together and the wireless client will connect to ISP access point. The NAT is enabled and PCs in Ethernet ports share the same IP to ISP through wireless LAN. You must set the wireless to client mode first and connect to the ISP AP in Site-Survey page. The connection type can be setup in WAN page by using PPPOE, DHCP client, PPTP client or static IP.

# **Part 4: Configuration Guide**

## 4.1 Wireless Setting

it contains Wireless Basic settings, Advance Settings, security, Access Control, WDS Settings, Site Survey.

#### 4.2 Wireless Basic settings

| This page is used to config<br>you may change wireless | gure the parameters for wireless LAN clients which may connect to your Access Point. Here<br>encryption settings as well as wireless network parameters. |
|--------------------------------------------------------|----------------------------------------------------------------------------------------------------|
| Disable Wireless LA                                    | N Interface                                                                                                    |
| Band:                                                  | 2.4 GHz (B+G) 💌                                                                                                    |
| Mode:                                                  | AP 😹                                                                                                    |
| Network Type:                                          | Infrastructure 🗠                                                                                                    |
| S SID:                                                 | ZIONCOM                                                                                                    |
| Channel Number:                                        | 11 💌                                                                                                    |
| Associated Clients:                                    | Show Active Clients                                                                                                    |
| Enable Mac Clone                                       | (Single Ethernet Client)                                                                                                    |
| Enable Universal F                                     | Repeater Mode (Acting as AP and client simultaneously)                                                                                                   |
| SSID of Extended<br>Interface:                         |                                                                                                    |

**Band:** Indicates the current mode (2.4GHz(G)-54Mbps (802.11g), 2.4GHz(B)11Mbps (802.11b)). 2.4GHz(G+B), which allows both 802.11g and 802.11b wireless stations to connect to the router.

Mode: Default is AP, you can select Client, WDS, AP+WDS

Network Type: Default is Infrastructure, when mode is client, Network Type should be setting AD-HOC

**SSID:** Enter a value of up to 32 characters. The same name (SSID) must be signed to all wireless devices in your network. The default SSID is ZIONCOM, but It is recommended strongly that you change your networks name (SSID) to a different value. This value is case-sensitive.

**Channel:** From 1 to 13. This field determines which operating frequency will be used. It is not necessary to change the wireless channel unless you notice interference problems with another nearby access point.

Associated Client: click show active client, you can check the list of wireless client.

Enable MAC Clone: it only adapts to wireless client.

#### 4.2.1 Wireless Advanced Settings

| Wireless Advan                                                 | ced Setti                                | ngs                                                                                                    |
|----------------------------------------------------------------|------------------------------------------|----------------------------------------------------------------------------------------------------|
| These settings are only for mo<br>These settings should not be | ore technically adv<br>changed unless ye | anced users who have a sufficient knowledge about wireless LAN.<br>ou know what effect the changes will have on your Access Point. |
| Authentication Type:                                           | O Open S                                 | ystem 🔿 Shared Key 💿 Auto                                                                                                    |
| Fragment Threshold:                                            | 2346                                     | (256-2346)                                                                                                    |
| RTS Threshold:                                                 | 2347                                     | (0-2347)                                                                                                    |
| Beacon Interval:                                               | 100                                      | (20-1024 ms)                                                                                                    |
| Inactivity Time:                                               | 30000                                    | (101-60480000 10ms)                                                                                                    |
| Ack Timeout:                                                   | 0                                        | (0-255 μs)                                                                                                    |
| Data Rate:                                                     | Auto 💌                                   |                                                                                                    |
| Preamble Type:                                                 | ● Long Pr                                | eamble O Short Preamble                                                                                                    |
| Broadcast SSID:                                                | <ul> <li>Enabled</li> </ul>              | Disabled                                                                                                    |
| 802.11g Protection:                                            | <ul> <li>Enabled</li> </ul>              | Disabled                                                                                                    |
| WMM:                                                           | O Enabled                                | I ODisabled                                                                                                    |

These settings are only for more technically advanced users who have sufficient knowledge about wireless LAN. These settings should not be changed unless you know what effect the changes will have on your Access Point.

#### 4.2.2 Wireless security setup

This page allows you setup the wireless security. Turn on WEP or WPA by using Encryption Keys could prevent any unauthorized access to your wireless network.

| Set WEP Key                                   |
|-----------------------------------------------|
| WEP 64bits WEP 128bits                        |
| Enterprise (RADIUS) Personal (Pre-Shared Key) |
| TKIP AES                                      |
| TKIP AES                                      |
| Passphrase                                    |
|                                               |
|                                               |
| Port 1812                                     |
| IP address                                    |
|                                               |
|                                               |

**Encryption:** you can select None,WEP,WPA,WPA2, WPA2 Mixed **WEP:** Wired Equivalent Protocol.

**WPA:**(WI-FI Protected Access Wi-Fi) WPA is an intermediate solution for the security issues. It uses Temporal Key Integrity Protocol (TKIP) to replace WEP.

**TKIP:** TKIP is a compromise on strong security and possibility to use existing hardware. It still uses RC4 for the encryption like WEP, but with per-packet RC4 keys. In addition, it implements replay protection, keyed packet authentication mechanism (Michael MIC).

**WPA Authentication Mode:** Keys can be managed using two different mechanisms. WPA can either use an external authentication server (e.g., RADIUS) and EAP just like IEEE 802.1X is using or pre-shared keys without need for additional servers. Wi-Fi calls these "WPA-Enterprise" and "WPA-Personal", respectively. Both mechanisms will generate a master session key for the Authenticator (AP) and Supplicant (client station).

**802.1X:** The original security mechanism of IEEE 802.11 standard was not designed to be strong and has proven to be insufficient for most networks that require some kind of security. Task group I (Security) of IEEE 802.11 working group has worked to address the flaws of the base standard and in practice completed its work in May 2004. The IEEE 802.11 amendment to the IEEE 802.11 standard was approved in June 2004 and published in July 2004.

**WPA Cipher suite/WPA2 Cipher suite**: The encryption piece of WPA and WPA2 mandates the use of TKIP or, because it's considered to be more secure than TKIP, preferably AES encryption.

Pre-Shared Key Format: You can select PASSPHRASE or HEX(64 CHARACTERS).

Pre-Shared Key: You can input 128 characters key.

Authentication RADIUS Server: input Port and IP Address and Password.

#### 4.2.3 Wireless Access Control

| you choose 'Allowed Listed', only those clients who<br>ble to connect to your Access Point. When 'Deny L<br>o connect the Access Point. | ose wireless MAC addresses are in the<br>isted' is selected, these wireless client | access control list will be<br>s on the list will not be able |
|----------------------------------------------------------------------------------------------------|------------------------------------------------------------------------------------|---------------------------------------------------------------|
| /ireless Access Control Mode: Disable                                                                                                   | ]                                                                                  |                                                               |
| IAC Address:                                                                                                    |                                                                                    |                                                               |
| omment:                                                                                                    |                                                                                    |                                                               |
| Apply Changes Reset                                                                                                    |                                                                                    |                                                               |
| urrent Access Control List:                                                                                                    |                                                                                    |                                                               |
| MAC Address                                                                                                    | Comment                                                                            | Select                                                        |

If you choose 'Allowed Listed', only those clients whose wireless MAC addresses are in the access control list will be able to connect to your Access Point. When 'Deny Listed' is selected, these wireless clients on the list will not be able to connect the Access Point.

#### 4.2.4 WDS Settings

Wireless Distribution System uses wireless media to communicate with other APs, like the Ethernet does. To do this, you must set these APs in the same channel and set MAC address of other APs which you want to communicate with in the table and then enable the WDS

| WDS Settings                                                                                                    |                                                                                                    |
|----------------------------------------------------------------------------------------------------|----------------------------------------------------------------------------------------------------|
| Wireless Distribution System uses wir<br>you must set these APs in the same of<br>in the table and then enable the WDS. | eless media to communicate with other APs, like the Ethernet does. To do this,<br>channel and set MAC address of other APs which you want to communicate with |
| Enable WDS                                                                                                    |                                                                                                    |
| Add WDS AP:                                                                                                    |                                                                                                    |
| MAC Address                                                                                                    |                                                                                                    |
| Comment                                                                                                    |                                                                                                    |
| Apply Changes Reset                                                                                                    |                                                                                                    |

#### 4.2.5 Wireless Site Survey

This page provides tool to scan the wireless network. If any Access Point or IBSS is found, you could choose to connect it manually when client mode is enabled.

| This page provides tool to scan the transmission of the second second seco | wireless network. If any Acces<br>abled. | s Point or IBSS | S is found, y | ou could choos | se to conne |
|----------------------------------------------------------------------------------------------------|------------------------------------------|-----------------|---------------|----------------|-------------|
| a manually when client move to en                                                                                                    |                                          |                 |               |                |             |
| Thandany when client mode is en                                                                                                    |                                          |                 |               |                |             |
| SSID                                                                                                    | BSSID                                    | Channel         | Туре          | Encrypt        | Signal      |

#### 4.2.6 WPS Setting

| This page allows you to change the sett<br>client automically syncronize its setting | ng for WPS (Wi-Fi Protected Setup). Using this feature co<br>and connect to the Access Point in a minute without any h | uld let your wireles<br>nassle. |
|--------------------------------------------------------------------------------------|----------------------------------------------------------------------------------------------------|---------------------------------|
| Disable WPS                                                                          |                                                                                                    |                                 |
| WPS Status:                                                                          | Configured UnConfigured                                                                                                |                                 |
|                                                                                      | 95661469                                                                                                    |                                 |
| Selt-PIN Number:                                                                     | Regenerate PIN                                                                                                    |                                 |
| Push Button Configuration:                                                           | Start PBC                                                                                                    |                                 |
| Apply Changes Reset                                                                  |                                                                                                    |                                 |

This page allows you to change the setting for WPS (Wi-Fi Protected Setup). Using this feature could let your wireless client automatically synchronize its setting and connect to the Access Point in a minute without any hassle.

#### 4.3 TCP/IP Setting

4.3.1 LAN Setting LAN Interface setup

| This page is used to configure<br>Point. Here you may change th | e parameters for local area network which connects to the LAN port of your Ac setting for IP address, subnet mask, DHCP, etc | cess |
|-----------------------------------------------------------------|----------------------------------------------------------------------------------------------------|------|
| IP Address:                                                     | 192.168.1.254                                                                                                    |      |
| Subnet Mask:                                                    | 255.255.255.0                                                                                                    |      |
| Default Gateway:                                                | 0.0.0.0                                                                                                    |      |
| DHCP:                                                           | Server 💌                                                                                                    |      |
| DUCD Client Deserve                                             | 192.168.1.100 - 192.168.1.200                                                                                                |      |
| DHCP Client Range:                                              | Show Client                                                                                                    |      |
| Domain Name:                                                    |                                                                                                    |      |
| 802.1d Spanning Tree:                                           | Disabled 👻                                                                                                    |      |
| Clone MAC Address:                                              | 00000000000 Copy MAC                                                                                                    |      |

This page is used to configure the parameters for local area network which connects to the LAN port of your Access Point. Here you may change the setting for IP address, subnet mask, DHCP, etc..

**MAC Address** - the physical address of the router, as seen from the LAN. The value can't be changed.

**IP Address -** Enter the IP address of your router in dotted-decimal notation (factory default: 192.168.1.254).

**Subnet Mask** - An address code that determines the size of the network. Normally use 255.255.255.0 as the subnet mask.

**DHCP:** You can select None, Client, Serve. The router is set up by default as a DHCP (Dynamic Host Configuration Protocol) server, which provides the TCP/IP configuration for all the PCs that are connected to the router on the LAN.

DHCP Client Range: This field specifies the first of the addresses in the IP address pool.

**802.1d Spanning Tree:** The IEEE 802.1D Spanning Tree Algorithm (STA) ,loop prevention and redundant link configuration. You can select disabled or enabled. if your mode was set WDS or AP+WDS, this item should be set "enable"

**Clone MAC Address:** you can enter a MAC, then click clone.

| This page is used to configur<br>Here you may change the ac<br>Access type. | e the parameters f<br>cess method to st | for Internet (<br>tatic IP, DH | network which connects to the WAN port of your Access Point.<br>CP, PPPoE or PPTP clieant by click the item value of WAN |
|-----------------------------------------------------------------------------|-----------------------------------------|--------------------------------|----------------------------------------------------------------------------------------------------|
| WAN Access Type:                                                            | Static IP                               | ~                              |                                                                                                    |
| IP Address:                                                                 | 172.1.1.1                               |                                |                                                                                                    |
| Subnet Mask:                                                                | 255.255.2                               | 255.0                          |                                                                                                    |
| Default Gateway:                                                            | 172.1.1.2                               | 54                             |                                                                                                    |
| MTU Size:                                                                   | 1500                                    | (1400-150                      | 0 bytes)                                                                                                    |
| DNS 1:                                                                      |                                         |                                |                                                                                                    |
| DNS 2:                                                                      |                                         |                                |                                                                                                    |
| DNS 3:                                                                      |                                         |                                |                                                                                                    |
| Clone MAC Address:                                                          | 00000000                                | 00000                          | Copy MAC                                                                                                    |

This page is used to configure the parameters for Internet network which connects to the WAN port of your Access Point. Here you may change the access method to static IP, DHCP, PPPoE or PPTP by click the item value of WAN Access type.

#### WAN Access Type, User name, password, Service:

you can refer to 3.2 Quick Installation Guide.

Connection Type: you can select continue , connect on demand, manual.

Idle time: when connection type is connect on demand, you can set idle time.

**MTU Size:** The normal MTU (Maximum Transmission Unit) value for most Ethernet networks is 1492 Bytes. For some ISPs you need to reduce the MTU. But this is rarely required, and should not be done unless you are sure it is necessary for your ISP connection.

**DNS:** You can select Attain DNS Automatically or Set DNS Manually

Clone MAC Address: if you want clone, input MAC Address

| Enable uPNP                                                  |
|--------------------------------------------------------------|
| Enable Ping Access on WAN                                    |
| Enable Web Server Access on WAN Port: 8080                   |
| Enable IPsec pass through on VPN connection                  |
| Enable PPTP pass through on VPN connection                   |
| Enable L2TP pass through on VPN connection                   |
| Set TTL Value 64 (1~128)                                     |
|                                                              |
| Apply Changes Reset                                          |
| Enable UppP, The Upiversel Dlug and Dlay (UDpD) feature allo |

**Enable UpnP:** The Universal Plug and Play (UPnP) feature allows the devices, such as Internet computers, to access the local host resources or devices as needed. UPnP devices can be automatically discovered by the UPnP service application on the LAN.

Enable L2TP pass through on VPN connection:

Enable IPsec pass through on VPN connection:

Enable PPTP pass through on VPN connection:

#### 4.4 Firewall

#### 4.4.1 Port Filtering

Entries in this table are used to restrict certain types of data packets from your local network to Internet through the Gateway. Use of such filters can be helpful in securing or restricting your local network.

Enable Port filtering: select it, you can modify port filter.

Port range: input the filter port, for example 20-220

Protocol: you can select both, TCP and UDP

Current filter table: The list of port filter.

| Port Filtering                                                               |                                                            |                                        |                                         |                    |
|------------------------------------------------------------------------------|------------------------------------------------------------|----------------------------------------|-----------------------------------------|--------------------|
| Entries in this table are used to res<br>Gateway. Use of such filters can be | trict certain types of data<br>e helpful in securing or re | a packets from y<br>stricting your loc | our local network to Int<br>al network. | ternet through the |
| ✓ Enable Port Filtering                                                      |                                                            |                                        |                                         |                    |
| Port Range:                                                                  | 80 . 80                                                    |                                        |                                         |                    |
| Protocol:                                                                    | Both 💌                                                     |                                        |                                         |                    |
| Comment:<br>Apply Changes Reset                                              |                                                            |                                        |                                         |                    |
| Current Filter Table:<br>Port Range                                          | Protocol                                                   |                                        | Comment                                 | Select             |
| Delete Selected Delete A                                                     | Reset                                                      |                                        |                                         |                    |

#### 4.4.2 IP Filtering

Entries in this table are used to restrict certain types of data packets from your local network to Internet through the Gateway. Use of such filters can be helpful in securing or restricting your local network.

Enable IP Filtering: select it, you can modify IP filter.

**Local IP Address:** Input the IP Address, for example:192.168.1.23. **Protocol:** you can select both TCP,UDP

Current Filter table: The list of IP filter.

| IP Filtering                                                               |                                                                     |                                                                |                      |
|----------------------------------------------------------------------------|---------------------------------------------------------------------|----------------------------------------------------------------|----------------------|
| Entries in this table are used to re<br>Gateway. Use of such filters can l | strict certain types of data pa<br>be helpful in securing or restri | ackets from your local network to<br>cting your local network. | Internet through the |
| Enable IP Filtering                                                        |                                                                     |                                                                |                      |
| Local IP Address:                                                          | 192.168.1.58                                                        |                                                                |                      |
| Protocol:                                                                  | Both 💌                                                              |                                                                |                      |
| Comment:                                                                   |                                                                     |                                                                |                      |
| Apply Changes Reset                                                        |                                                                     |                                                                |                      |
| Current Filter Table:                                                      |                                                                     |                                                                |                      |
| Local IP Address                                                           | Protocol                                                            | Comment                                                        | Select               |
| Delete Selected Delete /                                                   | All Reset                                                           |                                                                |                      |

#### 4.4.3 MAC Filtering

Entries in this table are used to restrict certain types of data packets from your local network to Internet through the Gateway. Use of such filters can be helpful in securing or restricting your local network

Enable MAC Filtering: select it, you can modify MAC filter.

MAC Address: Type the MAC Address, for example:00:e0:4e:3f:2d:c5.

Current Filter table: The list of MAC filter.

| MAC Filtering                                                        |                                                                    |                                                                   |                        |
|----------------------------------------------------------------------|--------------------------------------------------------------------|-------------------------------------------------------------------|------------------------|
| Entries in this table are used to<br>Gateway. Use of such filters ca | restrict certain types of data<br>in be helpful in securing or res | packets from your local network t<br>tricting your local network. | o Internet through the |
| ✓ Enable MAC Filtering                                               |                                                                    |                                                                   |                        |
| MAC Address:                                                         | 00AAAB017196                                                       |                                                                   |                        |
| Comment:                                                             |                                                                    |                                                                   |                        |
| Apply Changes Rese                                                   | et                                                                 |                                                                   |                        |
| Current Filter Table:                                                |                                                                    |                                                                   |                        |
| MAC Ad                                                               | dress                                                              | Comment                                                           | Select                 |
| Delete Selected Delet                                                | e All Reset                                                        |                                                                   |                        |

#### 4.4.4 Port Forwarding

# Port Forwarding

Entries in this table allow you to automatically redirect common network services to a specific machine behind the NAT firewall. These settings are only necessary if you wish to host some sort of server like a web server or mail server on the private local network behind your Gateway's NAT firewall.

|                   | -     |  |  |
|-------------------|-------|--|--|
| P Address:        |       |  |  |
| rotocol:          | TCP 💌 |  |  |
| ort Range:        | -     |  |  |
| omment:           |       |  |  |
|                   |       |  |  |
| Apply Changes Res | set   |  |  |

Entries in this table allow you to automatically redirect common network services to a specific machine behind the NAT firewall. These settings are only necessary if you wish to host some sort of server like a web server or mail server on the private local network behind your Gateway's NAT firewall.

Enable MAC Address: select it, you can modify MAC Address Filtering..

**IP Address:** The IP Address of the PC running the service application

Protocol - The protocol used for this application, either TCP, UDP, or both (all protocols supported by the router).

Port Range- The numbers of External Ports. You can type a service port or a range of service ports (the format is XXX - YYY, XXX is Start port, YYY is End port).

Current Port Forward Table: port forward services already list.

#### 4.4.5 URL Filtering

URL filter is used to deny LAN users from accessing the internet. Block those URLs which contain keywords listed below.

Enable URL : select it, you can edit URL. For example: www.xxx.com. Click apply changes.

| URL Filtering                         |                                        |                                                |
|---------------------------------------|----------------------------------------|------------------------------------------------|
| URL filter is used to deny LAN below. | I users from accessing the internet. I | Block those URLs which contain keywords listed |
| Enable URL Filtering                  |                                        |                                                |
| URL Address:                          | www.sina.com.cn                        |                                                |
| Apply Changes Res                     | set                                    |                                                |
| Current Filter Table:                 |                                        |                                                |
|                                       | URL Address                            | Select                                         |
| Delete Selected Del                   | ete All Reset                          |                                                |

#### 4.4.6 DMZ

The DMZ host feature allows one local host to be exposed to the Internet for a special-purpose service such as Internet game or videoconferencing. DMZ host forwards all the ports at the same time. Any PC whose port is being forwarded must have its DHCP client function disabled and should have a new static IP Address assigned to it because its IP Address may change when using the DHCP function.

DMZ Enable: Select it, DMZ can be editted.

DMZ Host IP Address: input IP Address, for example 192.168.1.34.

Click apply changes, complete set DMZ.

| DMZ                                                                                                    |                                                                                                    |
|----------------------------------------------------------------------------------------------------|----------------------------------------------------------------------------------------------------|
| A Demilitarized Zone is used to provide Intern<br>network. Typically, the DMZ host contains de<br>servers, SMTP (e-mail) servers and DNS serve | et services without sacrificing unauthorized access to its local private vices accessible to Internet traffic, such as Web (HTTP) servers, FTP ers. |
| Enable DMZ                                                                                                    |                                                                                                    |
| DM7 Host ID Address                                                                                                    |                                                                                                    |

#### 4.4.7 AntiARP Cheating

----

| AntiARP Cheatin                                                      | g                                                            |                                                                                        |                               |
|----------------------------------------------------------------------|--------------------------------------------------------------|----------------------------------------------------------------------------------------|-------------------------------|
| This page can set the device to s<br>address entry to local ARP cach | send packets to other hosts<br>e. Use of this function can b | to refresh their ARP cache, and can add<br>e helpful in preventing ARP virus or fake N | static IP-MAC<br>MAC address. |
| Enable AntiARP Cheating                                              |                                                              |                                                                                        |                               |
| -                                                                    | Add static /                                                 | ARP entry                                                                              | -                             |
| MAC Address:                                                         |                                                              |                                                                                        |                               |
| IP Address:                                                          |                                                              |                                                                                        |                               |
| Comment:                                                             | -                                                            |                                                                                        |                               |
| Add Entry Reset                                                      |                                                              |                                                                                        |                               |
| Current Static ARP Table:<br>IP Address                              | MAC Address                                                  | Comment                                                                                | Select                        |
| Delete Selected Delete /                                             | Reset                                                        |                                                                                        |                               |

This page can set the device to send packets to other hosts to refresh their ARP cache, and can add static IP-MAC address entry to local ARP cache. Use of this function can be helpful in preventing ARP virus or fake MAC address

#### 4.5 Management

#### 4.5.1 Status

This page shows the current status and some basic settings of the device. You can check system Information, LAN Interface Information, WAN Interface Information.

## **Access Point Status**

This page shows the current status and some basic settings of the device

| Di La casa di Casa di Casa di | System                              |  |
|----------------------------------------------------------------------------------------------------|-------------------------------------|--|
| Uptime                                                                                                    | 0day 1h 4m 36s                      |  |
| Firmware Version                                                                                                    | IP0489-WR-BS-IPT-EN-V1 2.07-B090403 |  |
| City of the second second second second second second second second second second second second second second s                                                                                                    | Wireless Configuration              |  |
| Mode                                                                                                    | AP                                  |  |
| Band                                                                                                    | 2.4 GHz (B+G)                       |  |
| SSID                                                                                                    | ZIONCOM                             |  |
| Channel Number                                                                                                    | 11                                  |  |
| Encryption                                                                                                    | Disabled                            |  |
| BSSID                                                                                                    | 00 e0.4c 81 86 21                   |  |
| Associated Clients                                                                                                    | 1                                   |  |
|                                                                                                    | TCP/IP Configuration                |  |
| Attain IP Protocol                                                                                                    | Fixed IP                            |  |
| IP Address                                                                                                    | 192.168.1.254                       |  |
| Subnet Mask                                                                                                    | 255.255.255.0                       |  |
| Default Gateway                                                                                                    | 192 168 1.254                       |  |
| DHCP Server                                                                                                    | Server                              |  |
| MAC Address                                                                                                    | 00.e0.4c.81.86.21                   |  |
|                                                                                                    | WAN Configuration                   |  |

#### 4.5.2 Statistics

This page shows the packet counters for transmission and reception regarding to wireless and Ethernet networks.

| Statistics                         |                                                                                |
|------------------------------------|--------------------------------------------------------------------------------|
| This page shows the packet counter | rs for transmission and reception regarding to wireless and Ethernet networks. |
|                                    |                                                                                |
|                                    | Wireless LAN                                                                   |
| Sent Packets                       | 4120                                                                           |
| Received Packets                   | 7424                                                                           |
| Sent Bytes                         | 247057                                                                         |
| Received Bytes                     | 599874                                                                         |
| Sent Error Packets                 | 2495                                                                           |
| Received Error Packets             | 0                                                                              |
|                                    | Ethernet LAN                                                                   |
| Sent Packets                       | 1728                                                                           |
| Received Packets                   | 3658                                                                           |
| Sent Bytes                         | 582795                                                                         |
| Received Bytes                     | 468540                                                                         |
| Sent Error Packets                 | 0                                                                              |
| Received Error Packets             | 0                                                                              |
|                                    | Ethernet WAN                                                                   |
| Sent Packets                       | 174                                                                            |
| Received Packets                   | 0                                                                              |
| Sent Bytes                         | 102660                                                                         |
| Received Bytes                     | 0                                                                              |

#### 4.5.3 DDNS

# **Dynamic DNS Setting**

Dynamic DNS is a service, that provides you with a valid, unchanging, internet domain name (an URL) to go with that (possibly everchanging) IP-address.

| Enable DDNS                         |                                 |  |
|-------------------------------------|---------------------------------|--|
| Service Provider :                  | DynDNS 💌                        |  |
| Domain Name :                       |                                 |  |
| User Name/Email:                    |                                 |  |
| Password/Key:                       |                                 |  |
| Note:<br>For DynDNS, you can create | your DynDNS account <u>here</u> |  |
| Apply Change Reset                  | ]                               |  |

Dynamic DNS is a service that provides you with a valid, unchanging, internet domain name (an URL) to go with that (possibly ever changing) IP-address. DDNS lets you assign a fixed host and domain name to a dynamic Internet IP Address. It is useful when you are hosting your own website, FTP server, or other server behind the router. Before using this feature, you need to sign up for

DDNS service providers such as <u>www.zioncom.net</u>. The Dynamic DNS client service provider will give you a password or key.

To set up for DDNS, follow these instructions:

- 1. Type your **service provider**.
- 2. Type the **User Name** for your DDNS account.
- 3. Type the **Password** for your DDNS account.

4. **Domain Name -** the domain names are displayed here. Click **Apply Changes** to logout the DDNS service.

#### 4.5.4 QOS

This page can control the rate of the services and can add or delete custom service using "Service Management "

**Note** : if you and QOS rules, the DOS function will have no effect

| This page can control the rate of<br>Note: If you add any OoS rule | of the services, and ca                                  | add or delete custom service using "Ser<br>vill have no effect | vice Managemen |
|--------------------------------------------------------------------|----------------------------------------------------------|----------------------------------------------------------------|----------------|
| note: in you due any goo rate                                      |                                                          |                                                                |                |
|                                                                    |                                                          |                                                                |                |
|                                                                    | The Maximum                                              | Bandwidth provided by ISP                                      | 1998. c        |
| Upstream(H                                                         | (bit/Sec)                                                | Downstream(Kb                                                  | it/Sec)        |
| 512                                                                |                                                          | 512                                                            |                |
|                                                                    |                                                          |                                                                |                |
|                                                                    |                                                          |                                                                |                |
|                                                                    | Qu                                                       | ality of Service                                               |                |
| W.                                                                 | Qu<br>SNMP [UDP/16                                       | ality of Service<br>~161]                                      |                |
| Service:                                                           | Qu<br>SNMP [UDP/16<br>Service Mar                        | ality of Service<br>~161] 	v<br>agement                        |                |
| Service:<br>Direction:                                             | Qu<br>SNMP [UDP/16<br>Service Mar<br>Upstream            | ality of Service<br>~161] 	v<br>agement                        |                |
| Service:<br>Direction:<br>IP:                                      | Qu<br>SNMP [UDP/16<br>Service Mar<br>Upstream<br>0.0.0.0 | ality of Service<br>~161] 	v<br>agement<br>v<br>to 0.0.0.0     |                |
| Service:<br>Direction:<br>IP:<br>Mini. Rate:                       | Qu<br>SNMP [UDP/16<br>Service Mar<br>Upstream<br>0.0.0.0 | ality of Service<br>~161]  agement<br>to 0.0.0.0<br>Kbit/sec   |                |

- > Upstream: Please enter the router through the WAN port want to upload speed provided.
- > Downstream: Please enter the router through the WAN port wish to provide download speeds.
- Service: Please enter the transport layer protocol type.
- IP: Please enter the internal host address range, when all is empty or "0", said the domain is invalid.
- Uplink, download. Please bandwidth control parameters as described in the list of rules to set up.

#### 4.5.5 Time Zone Setting

You can maintain the system time by synchronizing with a public time server over the Internet.

Current time: type the date and time.

**Time Zone Select:** Select your local time zone from this pull down list. **Enable NTP client update:** select it, you can get the time from **NTP. NTP server :** select a server from list. Click the Apply changes.

| Time Zo       | one Set        | tting     |          |        |           |          |         |         |         |        |    |  |  |
|---------------|----------------|-----------|----------|--------|-----------|----------|---------|---------|---------|--------|----|--|--|
| You can maint | ain the syste  | m time by | synchror | izing  | with a p  | ublic ti | me sen  | ver ove | r the l | nterne | t. |  |  |
| Current Time  |                |           |          |        |           |          |         |         |         |        |    |  |  |
| Yr 2000       | Mon 1          | Day       | 1 Hi     | 1      | Mn        | 8        | Sec     | 12      |         |        |    |  |  |
| Time Zone S   | elect :        |           |          |        |           |          |         |         |         |        |    |  |  |
| (GMT+08:      | 00)Beijing, Ch | nongqing, | Hong Kon | g, Uru | mqi       |          | ~       |         |         |        |    |  |  |
| Enable N      | ITP client up  | odate     |          |        |           |          |         |         |         |        |    |  |  |
| NTO           |                |           | 192.6    | 41.4   | I - North | Amer     | ica 🔍   |         |         |        |    |  |  |
| NTP server :  |                |           | 0        |        |           | (Ma      | nual IP | Settin  | g)      |        |    |  |  |
| Apply Chang   | e Res          | et R      | efresh   |        |           |          |         |         |         |        |    |  |  |

#### 4.5. 6 Denial of Service

A "denial-of-service" (DoS) attack is characterized by an explicit attempt by hackers to prevent legitimate users of a service from using that service.

Enable DOS Prevention: select it, you can modify DOS Prevention.

Enable Source IP Blocking: you can input source IP Blocking time

Click apply changes, DOS take effect.

#### Denial of Service A "denial-of-service" (DoS) attack is characterized by an explicit attempt by hackers to prevent legitimate users of a service from using that service. Enable DoS Prevention Whole System Flood: SYN 0 Packets/Second Whole System Flood: FIN 0 Packets/Second 0 Whole System Flood: UDP Packets/Second Whole System Flood: ICMP Packets/Second Per-Source IP Flood: SYN 0 Packets/Second Per-Source IP Flood: FIN 0 Packets/Second 0 Per-Source IP Flood: UDP Packets/Second Per-Source IP Flood: ICMP 0 Packets/Second TCP/UDP PortScan Low Sensitivity ICMP Smurf IP Land IP Spoof IP TearDrop

#### 4.5.7 Log

This page can be used to set remote log server and show the system log.

| System Log                             |                                    |  |
|----------------------------------------|------------------------------------|--|
| This page can be used to set remote lo | og server and show the system log. |  |
| Enable Log                             |                                    |  |
| system all                             | wireless Do S                      |  |
| Enable Remote Log                      |                                    |  |
| Log Server IP Address:                 |                                    |  |
| Apply Changes                          |                                    |  |

#### 4.5.8 Upgrade Firmware

This page allows you upgrade the Access Point firmware to new version. Please note, do not power off the device during the uploading because it may crash the system

| Upgrade Firmwar                                                  | e                                           |                                                          |
|------------------------------------------------------------------|---------------------------------------------|----------------------------------------------------------|
| This page allows you upgrade the the upload because it may crash | Access Point firmware to new<br>the system. | version. Please note, do not power off the device during |
| Keep configuration                                               |                                             |                                                          |
| Select File:                                                     |                                             | Browse                                                   |
| Upload Reset                                                     |                                             |                                                          |

#### 4.5.9 Save/Reload settings

This page allows you save current settings to a file or reload the settings from the file which was saved previously. Besides, you could reset the current configuration to factory default.

| Save/Reload Settings                                                                                       |                                                                                           |
|----------------------------------------------------------------------------------------------------|-------------------------------------------------------------------------------------------|
| This page allows you save current settings to a file<br>Besides, you could reset the current configuration | e or reload the settings from the file which was saved previously.<br>to factory default. |
| Save Settings to File:                                                                                     | Save                                                                                      |
| Load Settings from File:                                                                                   |                                                                                           |
|                                                                                                    | Browse) Upload                                                                            |
| Reset Settings to Default:                                                                                 | Reset                                                                                     |

#### 4.6.0 Password setup

This page is used to set the account to access the web server of Access Point. Empty user name and password will disable the function

| This page is used to set the account to acce<br>disable the protection. | ess the web server of Access Point. Empty user name and password w |
|-------------------------------------------------------------------------|--------------------------------------------------------------------|
|                                                                         |                                                                    |
| Jser Name:                                                              |                                                                    |
| New Password:                                                           |                                                                    |
| Confirmed Password:                                                     |                                                                    |

#### 4.6.1 Apply Settings

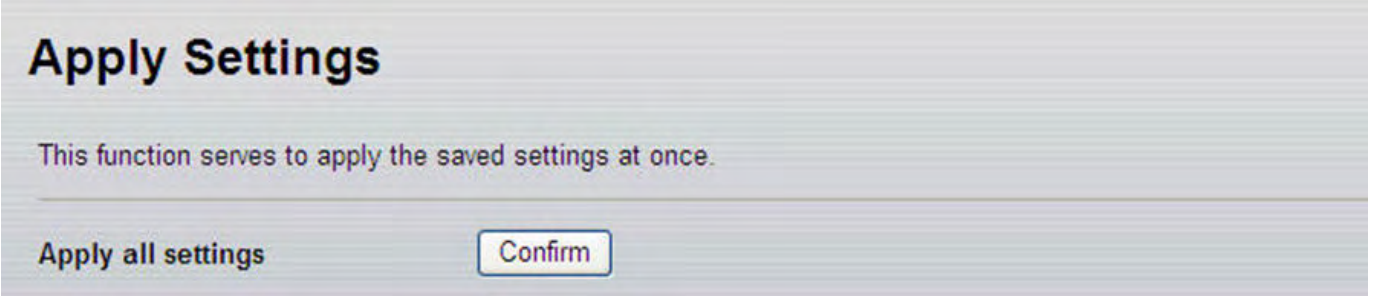

This function serves to apply the saved setting at once.

## **FCC Statement**

This equipment has been tested and found to comply with the limits for a Class B digital device, pursuant to part 15 of the FCC rules. These limits are designed to provide reasonable protection against harmful interference in a residential installation. This equipment generates, uses and can radiate radio frequency energy and, if not installed and used in accordance with the instructions, may cause harmful interference to radio communications. However, there is no guarantee that interference will not occur in a particular installation. If this equipment does cause harmful interference to radio or television reception, which can be determined by turning the equipment off and on, the user is encouraged to try to correct the interference by one or more of the following measures:

-Reorient or relocate the receiving antenna.

-Increase the separation between the equipment and receiver.

-Connect the equipment into an outlet on a circuit different from that to which the receiver is connected. -Consult the dealer or an experienced radio/TV technician for help.

To assure continued compliance, any changes or modifications not expressly approved by the party responsible for compliance could void the user's authority to operate this equipment. (Example- use only shielded interface cables when connecting to computer or peripheral devices).

#### FCC Radiation Exposure Statement

This equipment complies with FCC RF radiation exposure limits set forth for an uncontrolled environment. This transmitter must not be co-located or operating in conjunction with any other antenna or transmitter. This equipment should be installed and operated with a minimum distance of 20 centimeters between the radiator and your body.

This equipment complies with Part 15 of the FCC Rules. Operation is subject to the following two conditions: (1) This device may not cause harmful interference, and

(2) This device must accept any interference received, including interference that may cause undesired operation.

#### Caution!

The manufacturer is not responsible for any radio or TV interference caused by unauthorized modifications to this equipment. Such modifications could void the user authority to operate the equipment.